"주여, 치유하게 하소서! (출 15:26, 사 53:4-5, 살전 5:23)"

## 대한예수교장로회총회 The Presbyterian Church of Korea

- 위임(담임)목회자 수 신
- 참 주

## 제 목 교회 교세통계 인터넷 입력 요청

우리 주 예수 그리스도 안에서 문안드립니다.

1. 우리 총회는 교회 교세 통계 조사를 인터넷을 통해 매년 실시하고 있습니다. 이 를 위해 늘 수고해 주시는 귀 교회의 협조에 늘 감사드립니다.

2. 귀 교회가 입력한 통계자료는 교육, 전도, 사회봉사, 다음세대 등의 정책 수립을 위한 자원으로 활용되고, 본 교단 및 산하 교회를 지속가능하고 발전케 하는 귀한 밑거름으로 사용되고 있습니다.

3. 교회 통계 입력방법을 다음과 같이 안내하오니 참고하시어 빠짐없이 입력해 주시 기를 요청드립니다. 참고로 본 통계자료는 제109회 총회(2024.9.24.~26.)에 보고합니다.

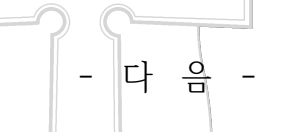

- 가. 방법: 총회 홈페이지(<u>pck.or.kr</u>) 접속 후 "교회교세통계입력" 배너 클릭
- 나. 입력 마감 : 2024년 1월 1일~ 소속 노회 마감 요청일(뒷면 안내참고)
- 다. 입력 기준일 : 2023년 12월 말 기준.
- 라. 입력 항목이 전년에 비해 세분화 되었습니다. 입력에 주의 바랍니다.

마. **교세통계 조사 양식 및 도움말** : 총회 홈페이지-통합자료실-행정자료에 게시.

바. 문의 : 행정·재무처 02-741-4350(내선 9112, 9111). 끝.

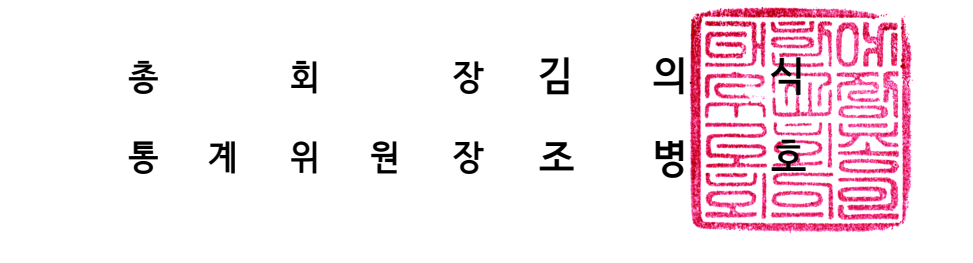

과장 고봉기 실장 유수정 총무 안영민 사무총장 김보현

시행 행정·재무처-14664 (2023.12.8.) 우 03128 서울 종로구 대학로3길 29, 5층 (연지동, 총회창립100주년기념관) 전화 02-741-4350(내선 9111) 전송 02-6008-2982 /kohnet@pcknet.org

/www.pck.or.kr /공개

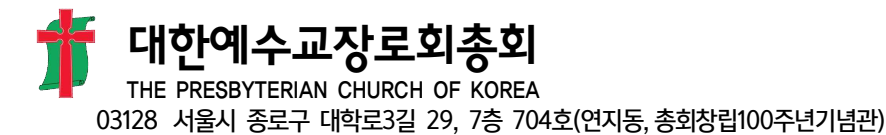

[전화] 02/741/4350(내선 9112) [홈페이지] pck.or.kr

{{주소}}

{{교회}}교회

위임(담임)목회자 귀하

{{우편번호}}

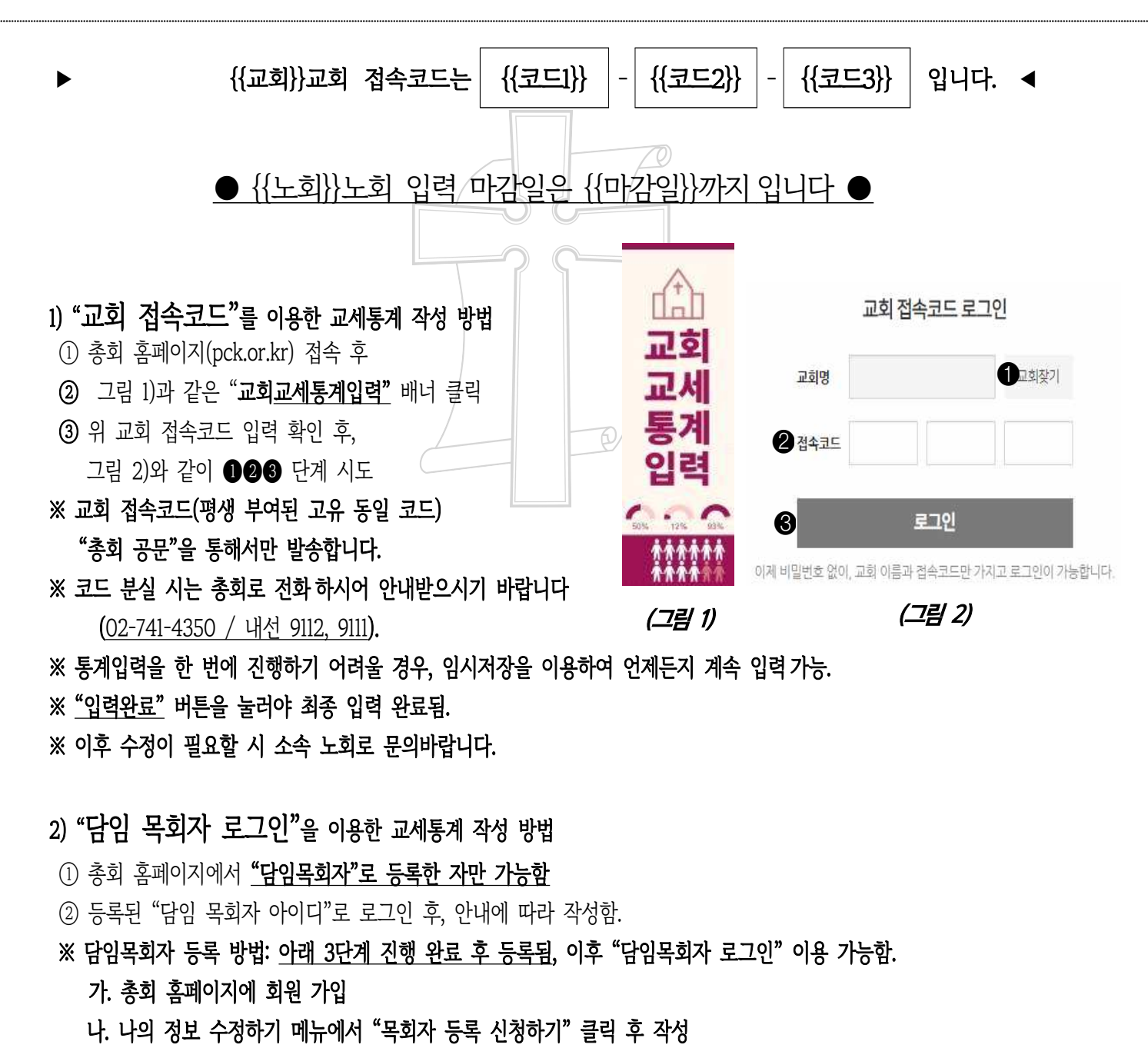

다. 소속 노회에 전산 등록 승인 요청하기(\* 헌법에 의거 교회는 소속 노회 관할)